## 5374伊東市版

ブックマーク登録と簡単アクセス【Android 編】 (1) スマートフォンのバーコードリーダーを起動して「QR コード」を読み取ります。

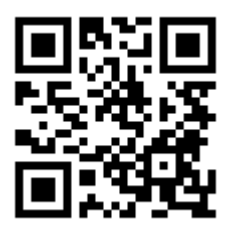

(2) スマートフォンにアドレスが表示されます。このアドレスをコピーします。アドレスを選択(タップ)します。

伊東市版: <u>http://ito.5374.jp/</u>

(3) そのアドレスを [Chorme] で開きます。

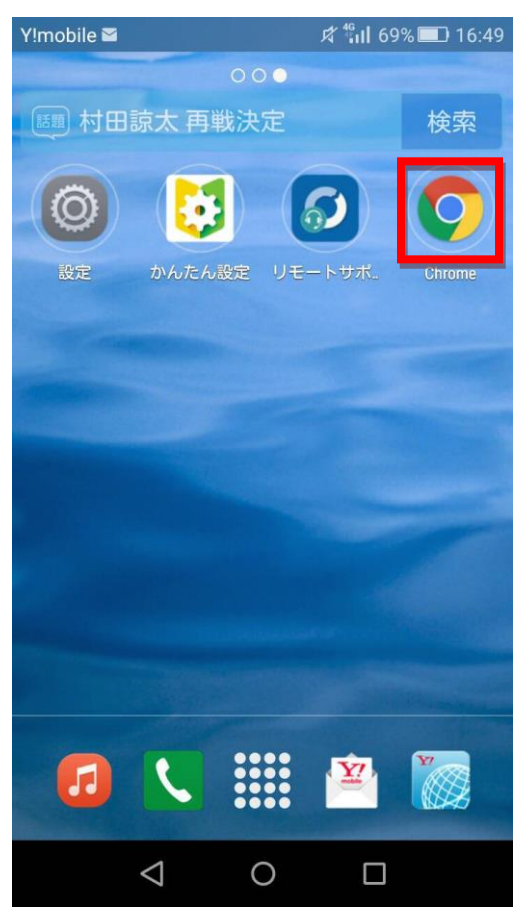

(4) ブックマークをホームに作成する。スマートフォンの画面右上の縦●3 つを押します。
 →「ホーム画面に追加」を選択します。

| Y!mobile 🦨 🛎 🕺 🛱 🖏 🖬 68% 💷 16:50                                             | Y!mobile 🛙               | 🖉 🖀 🥂 🏥 68% 💷 16:50             |
|------------------------------------------------------------------------------|--------------------------|---------------------------------|
| ito.5374.jp/#bmb=1                                                           | ito.5374                 | l.jp. → ☆ 生 🛈 C                 |
| 5374アプリ 伊東市版                                                                 | 537                      | 4 新しいタブ                         |
| 掲載がないものについては、ごみの収集日一覧を参照い<br>ただくか、 <u>環境課 0557-37-2865</u> までお問い合わせくだ<br>さい。 | 掲載がない<br>ただくか、<br>さい。    | もの 新しいシークレット タブ<br>環境<br>ゴックマーク |
| もえるごみ・資源ごみ等の出し方のルールをまもりましょう                                                  | もえるごみ<br>ょう              | ・資<br>最近使ったタブ                   |
| ●お住まいの地域の決められたごみステーションを利用<br>しまう。<br>●ごみ・資源ごみ等は収集日当日の朝8時30分までに出し             | ●お住まい<br>しましょう。<br>●ごみ・資 | D地<br>履歴<br>原ご                  |
| ましょつ。<br>●ごみステーションは清潔に使いましょう。                                                | ましょう。<br>●ごみステ           | <sub>ーシ</sub> ダウンロード            |
| 地区を選択してください ▼                                                                | 地区を選                     | <sub>択し</sub> 共有                |
| 地域を選択してください・                                                                 | 地域を選                     | <sup>択し</sup> ページ内検索            |
| 蛍光管                                                                          | 蛍光管                      | 第 ホーム画面に追加                      |
| 乾電池・埋立ごみ                                                                     | 乾電洋                      | ▶ РС版サイトを見る □                   |
|                                                                              |                          | 机中                              |
| $\triangleleft$ $\bigcirc$ $\Box$                                            |                          |                                 |

(5) ホーム画面にアイコンが作成され、いつでもごみの出す日を参照できるようになります。

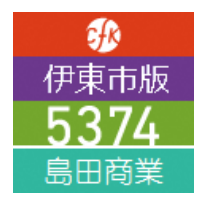